Windows8.1、Windows10で「Security and Trade Controls (2009)」を再生する方法

Windows8.1、Windows10 で「Security and Trade Controls (2009)」を再生するためには、. wmv ファ イルの既定のプログラムを「Windows Media Player」に設定する必要があります。

- 「Windows」キー[層]を押しながら「X」キ ーを押し、一覧から「コントロールパネ ル」を選びます。
- 表示された「コントロールパネル」で、
  「表示方法」が「カテゴリ」になっていることを確認し、「プログラム」をクリックします。

※ 表示方法が「アイコン」の場合は「既 定のプログラム」をクリックし、「ファイル の種類またはプロトコルのプログラムへ の関連付け」をクリックして手順4へ進み ます。

 表示された「プログラム」で「あるファイル の種類を特定のプログラムでオープン」
 をクリックします。

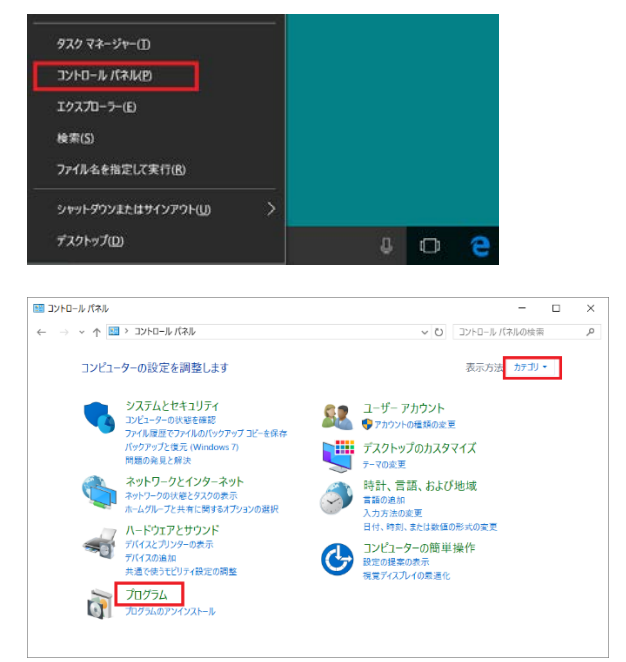

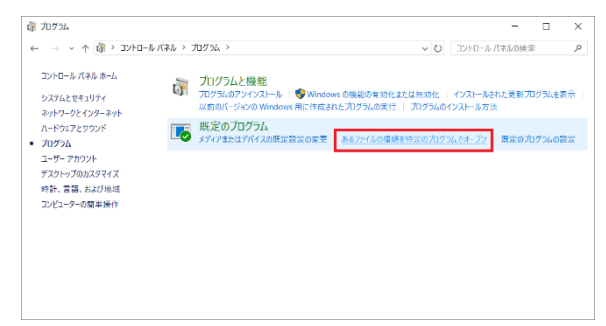

 「関連付けを設定する」画面に拡張子の 一覧が表示されますので、「.wmv」を選 択し、[プログラムの変更]をクリックしま す。

| 開連付けを設定する                         |                                 | - 0                   | >    |
|-----------------------------------|---------------------------------|-----------------------|------|
| 个 🗐 = プログラム > 既近                  | 10プログラム > 関連付けを設定する             | コントロール パネルの検索         | 5    |
| ファイルの種類またはプロトコルを特                 | 宇のプログラムに関連付けます                  |                       |      |
| 広張子をクリックすると、その拡張子のファイル<br>ださい。    | を聞く表定のプログラムが表示されます。既定のプログラムを変更す | するには (プログラムの変更) をクリック | XX   |
| 映画 & テレビ<br>Microsoft Corporation |                                 | プログラムの支更              | -    |
| 名称                                | 說明                              | 現在の現定プログラム            | ^    |
|                                   | Windows X717 91799              | 不明なアプリケーション           |      |
| 對.wmf                             | WMF File                        | KIZH                  |      |
| wmp                               | SKPlayer.wmp                    | 不明なアプリケーション           |      |
| a wms                             | Windows Media Player スキン ファイル   | Windows Media Player  |      |
| JANTTA'                           | WMV 72-1条                       | 映画 & テレビ              |      |
| SUBAL STREET                      | Windows Media オーディオ/ビデオ プレイリスト  | Windows Media Player  |      |
| a .wmz                            | Windows Media Player スキン パッケージ  | Windows Media Player  |      |
| lique 🞯                           | WPL 77-11                       | Groove ミュージック         | - 83 |
| inw.                              | WRI 77474                       | 不明なアプリゲーション           |      |
| 🗂 anti                            | 3D オプジェクト                       | 3D Builder            |      |
| 2 wer                             | Windows Scrint Component        | ×=56                  | *    |
|                                   |                                 |                       |      |

 「今後の.wmv ファイルを開く方法を選ん でください。」で「Windows Media Player」 を選んで[OK]をクリックします。

|                                                                   | 今後の .wmv ファイルを開く方法を選<br>ださい。                                                      | ほんでく                                     |   |
|-------------------------------------------------------------------|-----------------------------------------------------------------------------------|------------------------------------------|---|
|                                                                   | このアプリを今後も使う                                                                       |                                          |   |
|                                                                   | 映画 & テレビ<br>読画の映画やテルビ番組から (利用できる場合)、・<br>デオまで、何でも見て楽しみましょう。                       | 個人用のビ                                    |   |
|                                                                   | その他のオプション                                                                         |                                          |   |
|                                                                   | TOSHIBA Media Player by sMedio Tro                                                | ueLink+                                  |   |
|                                                                   | Windows Media Player                                                              |                                          |   |
|                                                                   | 7#1-                                                                              |                                          |   |
|                                                                   | 思い出フォトビューア                                                                        |                                          |   |
|                                                                   | ок                                                                                |                                          |   |
| 🧾 開連付けを設定する                                                       |                                                                                   | - 0 ×                                    |   |
| ← → × ↑ 🗐 + 2                                                     | カクラム > 数字の方1グラム > 関連付けを設定する                                                       | ~ ○ コントロール パネルの検索 の                      | 1 |
| ファイルの理領または<br>広语子をクリックすると、その<br>Windows Media<br>Microsoft Corpor | プロトコルを特定のプログラムに開連付けます<br>板法子のファイルを繋く説定のプログンより表示されます。既定のプログンムをま更す<br>Reger<br>aton | でには (プログウムの変更) をクリックしてください。<br>プログラムの変更。 | 0 |
| SE                                                                | 設明                                                                                | 青石の設定力リケッムへの                             |   |
| m                                                                 | WM 72-174                                                                         | 映画 みテレビ                                  |   |
| 🙆 .uma                                                            | WMA 77474                                                                         | Groove ミュージック                            |   |
| e).avmd                                                           | Windows Media Player ダウンロード パッケージ                                                 | Windows Media Player                     |   |
| dbmw.                                                             | Windows メディア ライブラリ                                                                | 不明なアプリケーション                              |   |
| T.sm!                                                             | WMF File                                                                          | 1647h                                    |   |
| dume.                                                             | SKPlayersmip                                                                      | 不明なアプリケーション                              |   |
| 19 .wms                                                           | Windows Media Player スキン ファイル                                                     | Windows Media Player                     |   |

MC6

.wmv ファイルの「現在の既定のプログラム」が「Windows Media Player」になっていることを確認し、[×]をクリックして画面を閉じます。